# PASSO A PASSO

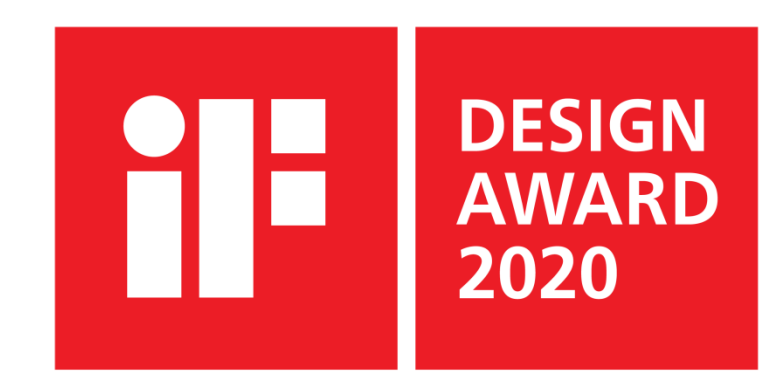

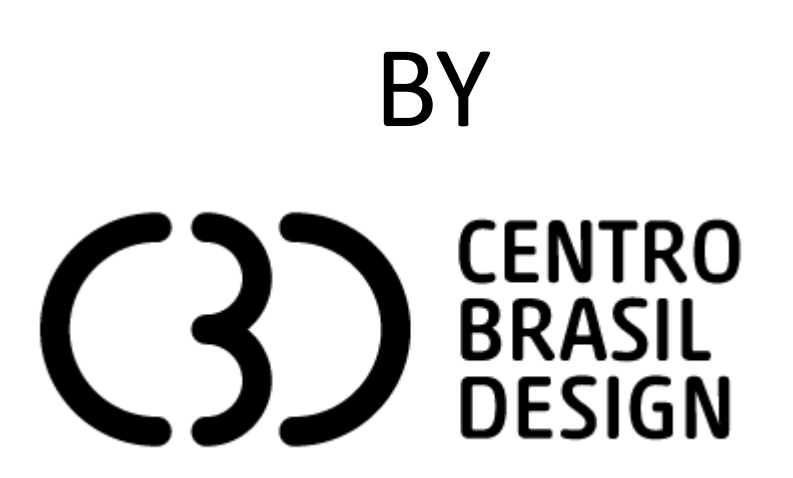

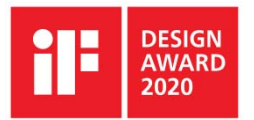

O iF DESIGN AWARD é conhecido como o Oscar do Design Mundial. Hoje é tido como o principal prêmio do setor no mundo! Ter um iF representa estar em um nível internacional de excelência do design mundial!

Conquiste este selo, abra mercados, feche novos negócios, ganhe visibilidade e ainda prestígio internacional.

Neste documento, você encontrará um passo a passo de como fazer a inscrição no iF DESIGN AWARD 2020! A plataforma dispõe de um sistema chamado "My iF". Nele será feito todo o processo de inscrição e a inserção de todas as informações!

O "My iF" salva informações, então você pode "deslogar" e quando "logar" as informações colocadas anteriormente ficarão salvas.

Acesse: <a href="https://ifworlddesignguide.com/">https://ifworlddesignguide.com/</a>

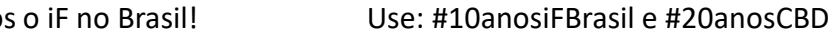

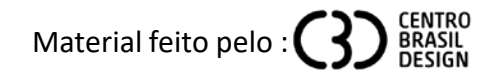

# Para começar clique no "My iF": <u>https://my.ifdesign.de/</u>

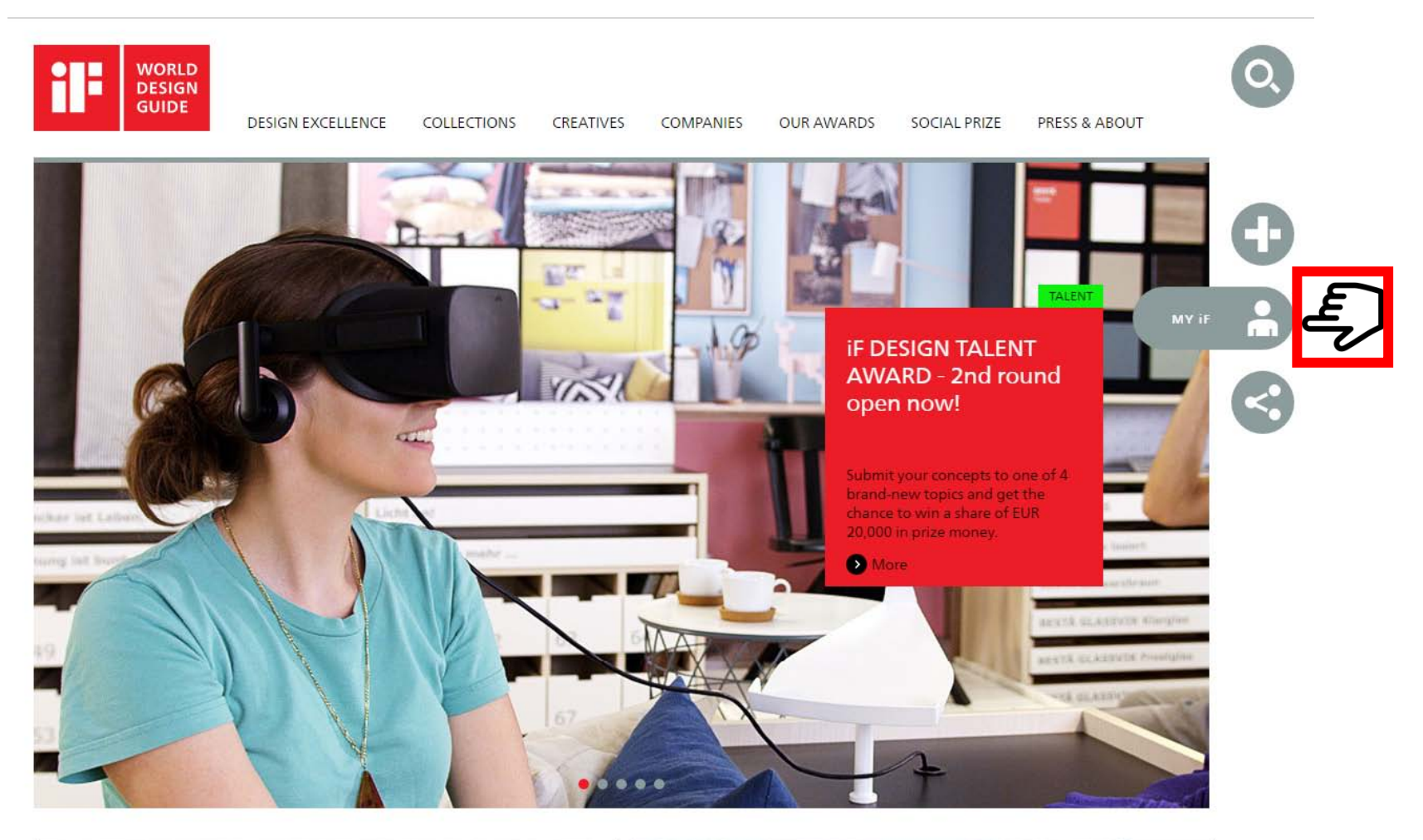

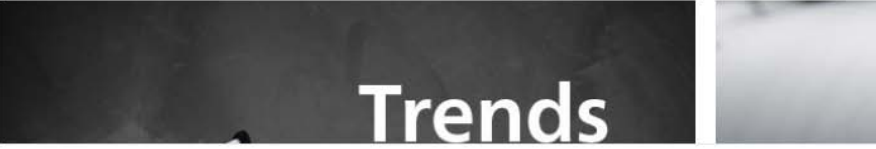

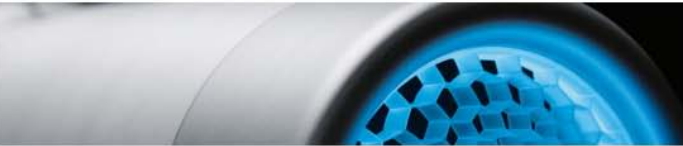

# Caso você não tenha uma conta, será necessário criar uma em "Create new account"

| ту 📴 ном              | 1E                              | Hello, Guest                                   |
|-----------------------|---------------------------------|------------------------------------------------|
| Login                 |                                 |                                                |
| You already have a my | / iF account?                   | You don't have a my iF account?                |
| Username/Email:       | Login now:<br>julianabuso       | Participation: Awards and iF W REDUCTION GUIDE |
| Password:             |                                 |                                                |
|                       | LOGIN     Forgot your password? |                                                |
|                       | Forgot your password?           |                                                |

© 2019 iF Design

IF WORLD DESIGN GUIDE TERMS LEGAL NOTICE DATA PRIVACY STATEMENT

# Após entrar com seu login e senha, abre esta página, clique em PARTICIPATE:

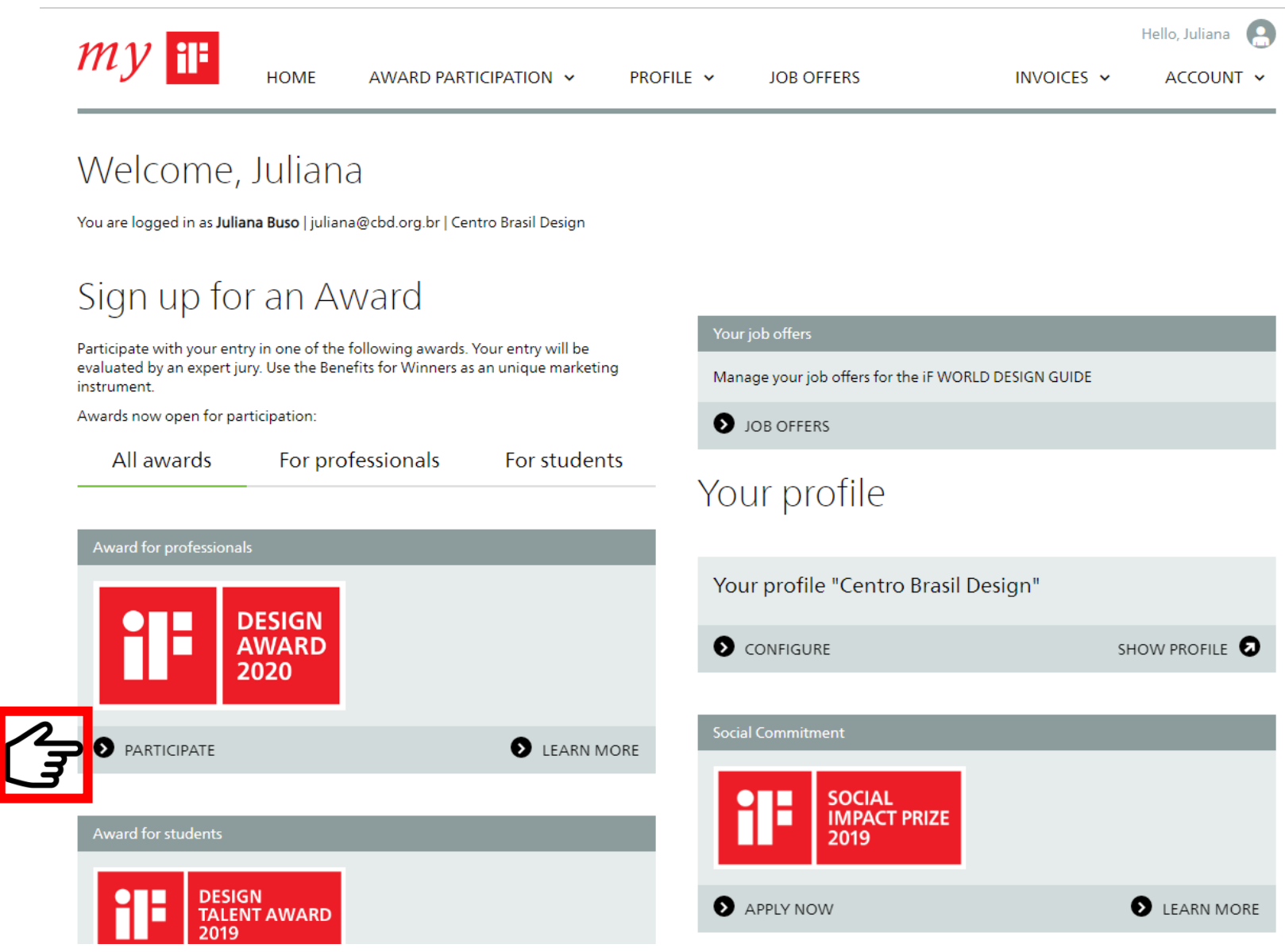

# Começa o preenchimento do formulário para o iF DESIGN AWARD 2020:

O Campo "Entry Name" significa o nome do projeto. Em caso de premiação, esse é o nome que será usado na divulgação! Pode ser em inglês ou em Português!

O campo "Type of entry" significa o que é o projeto inscrito. Exemplo: cadeira, banco, ambiente, hotel, logomarca, tipografica, revista, embalagem, conceito, ...

Coloque a Disciplina e vai abrir o campo categoria, em seguida clique em "SAVE AND PROCEED"

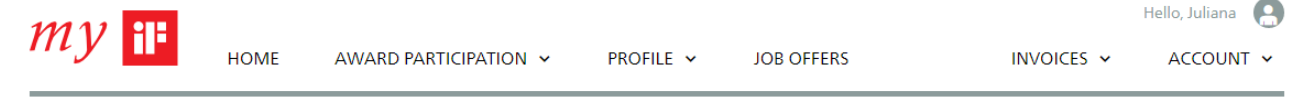

# My entry for the iF DESIGN AWARD 2020

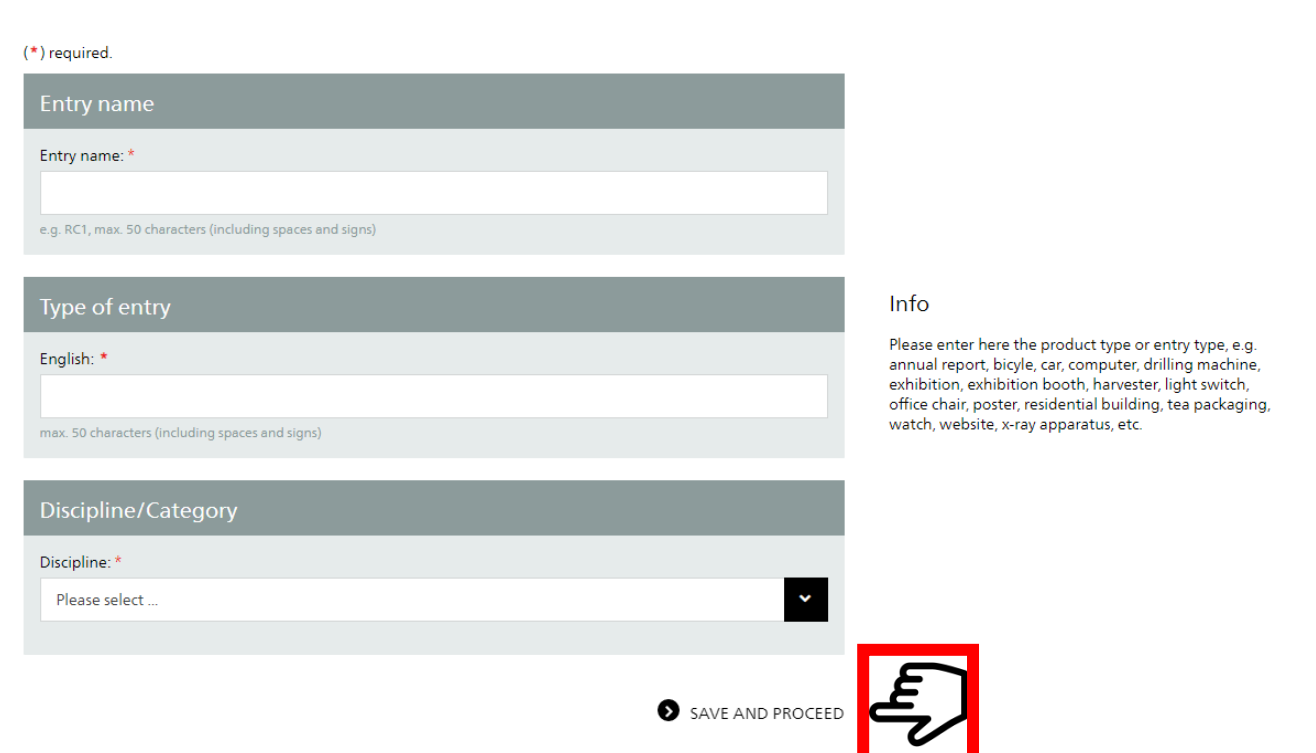

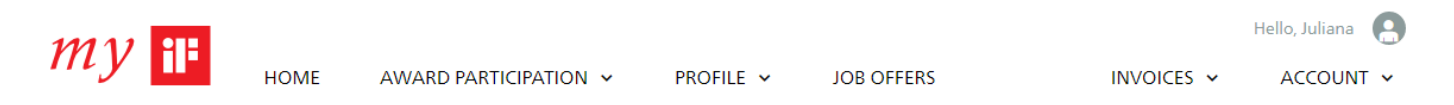

# My entry for the iF DESIGN AWARD 2020

### (\*) required.

### Entry name

Entry name: \*

e.g. RC1, max. 50 characters (including spaces and signs)

### Type of entry

### English: \*

max. 50 characters (including spaces and signs)

### Discipline/Category

Discipline: \*

Product

Category: \*

1.01 Automobiles / Vehicles

### This category requires a physical entry submission.

Your entry must be presented as an original product/item. If this not possible, please contact the iF team by email.

### Info

Please enter here the product type or entry type, e.g. annual report, bicyle, car, computer, drilling machine, exhibition, exhibition booth, harvester, light switch, office chair, poster, residential building, tea packaging, watch, website, x-ray apparatus, etc.

# Dependendo da categoria, aparecerão diferentes comentários.

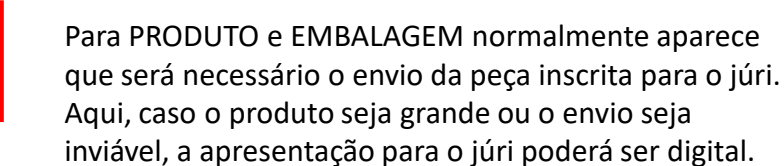

Para COMUNICAÇÃO, DESIGN DE SERVIÇO, PROFESSIONAL CONCEPT, normalmente a apresentação será digital para o júri.

| Discipline/Category                                |   |
|----------------------------------------------------|---|
| Discipline: *                                      |   |
| Communication                                      | ~ |
| Category: *                                        |   |
| 3.02 Apps / Software                               | ~ |
| This category requires a digital entry submission. |   |
|                                                    |   |

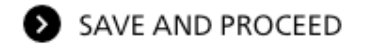

Aqui seguem as opções, de acordo com a disciplina que será inscrito o projeto.

# Discipline/Category Discipline: \* Communication Category: \* 3.04 Corporate Identity / Branding Please select one option. Entry submission mode: \* Please select ... Physical Digital Physical and Digital S SAVE AND PROCEED

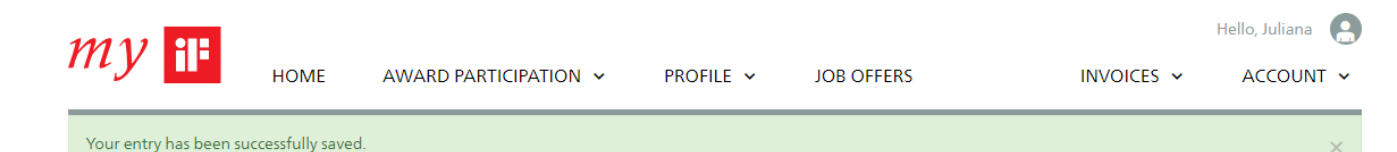

# My entry for the iF DESIGN AWARD 2020

| Entry data             |                             |
|------------------------|-----------------------------|
| Entry name:            | "test"                      |
| Type, English:         | test                        |
| Discipline:            | Product                     |
| Category:              | 1.01 Automobiles / Vehicles |
| Entry submission mode: | Physical                    |

Para a sua inscrição ser de fato considerada, é necessário clicar em "REGISTER NOW", aqui será considerado que está de acordo com os termos e condições de participação da premiação.

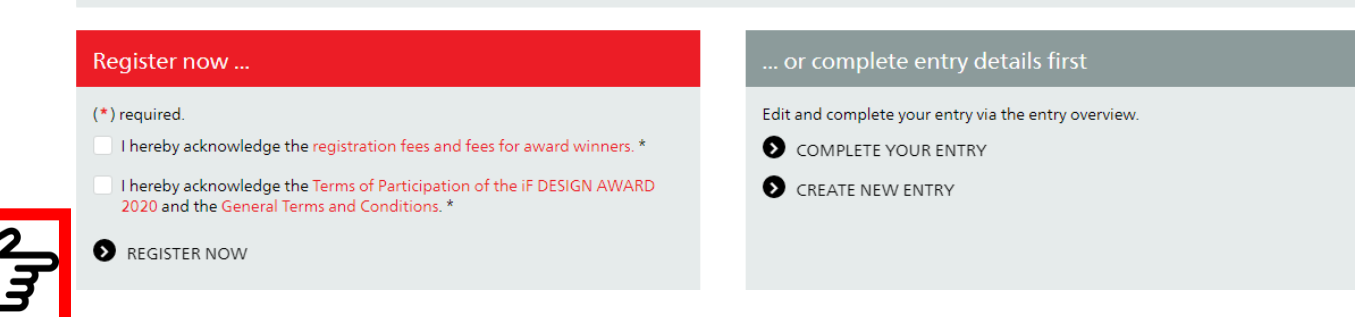

| my ii <sub>H</sub>                               | OME AWARD PARTICIPATION V PROFILE V JOB OFFERS                                                                                                    | INVOICES 🗸 | Hello, Juliana         |
|--------------------------------------------------|----------------------------------------------------------------------------------------------------|------------|------------------------|
| Entry overview                                   |                                                                                                    |            | Checklist for printout |
| test                                             |                                                                                                    |            |                        |
| Your entry is <b>not registered</b> REGISTER NOW | yet.                                                                                                    |            |                        |
| 📀 Basic 🚺 Imag                                   | ges 💋 Description 🚺 Addresses 🚺 Logistics                                                                                                    |            |                        |
| (*) required.<br>Entry data                      |                                                                                                    |            |                        |
| Entry ID:                                        | -                                                                                                    |            |                        |
| Name of entry: *                                 | test                                                                                                    |            |                        |
| Discipline: *                                    | Product                                                                                                    |            |                        |
| Category: *                                      | 1.01 Automobiles / Vehicles                                                                                                    |            |                        |
|                                                  | <i>This category requires a physical entry submission.</i><br>Your entry must be presented as an original product/item. If this not possible,<br>please contact the iF team by email. |            |                        |

| my iF                                                                                                    | HOME          | AWARD PARTICIP                              | ATION V PRO  | DFILE 🗸 | JOB OFFERS     | INVOICES 🗸                                                                                                    | Hello, Juliana                                                                                                |
|----------------------------------------------------------------------------------------------------|---------------|---------------------------------------------|--------------|---------|----------------|----------------------------------------------------------------------------------------------------|----------------------------------------------------------------------------------------------------|
| Basic I                                                                                                    | lmages        | 💋 Description                               | 💋 Addresse   | 5 💋 Log | istics <<br>ac | Quando a informação<br>ceita, o símbolo fica ve                                                                                                    | for<br>erde                                                                                                   |
| Images for the i<br>Image 1 *<br>Not uploaded<br>New Image File<br>New image file:<br>Escolher arquivo Ne<br>UPLOAD IMAGE | rnhum arquive | DESIGN GUIDE / i<br>Image 2<br>Not uploaded | F design app |         |                | INFORMAÇÕES<br>As imagens serão<br>- Participação no p<br>- Informações adio<br>jurados<br>- Em caso de prem<br>divulgação<br>FORMATO:<br>JPG, máximo de 5<br>lados da imagem o<br>pixels, de preferên<br>formato paisagem | usadas para:<br>prêmio<br>cionais para os<br>niação, para<br>MB, um dos<br>deve ter 1536<br>ncia em<br>n, RGB |

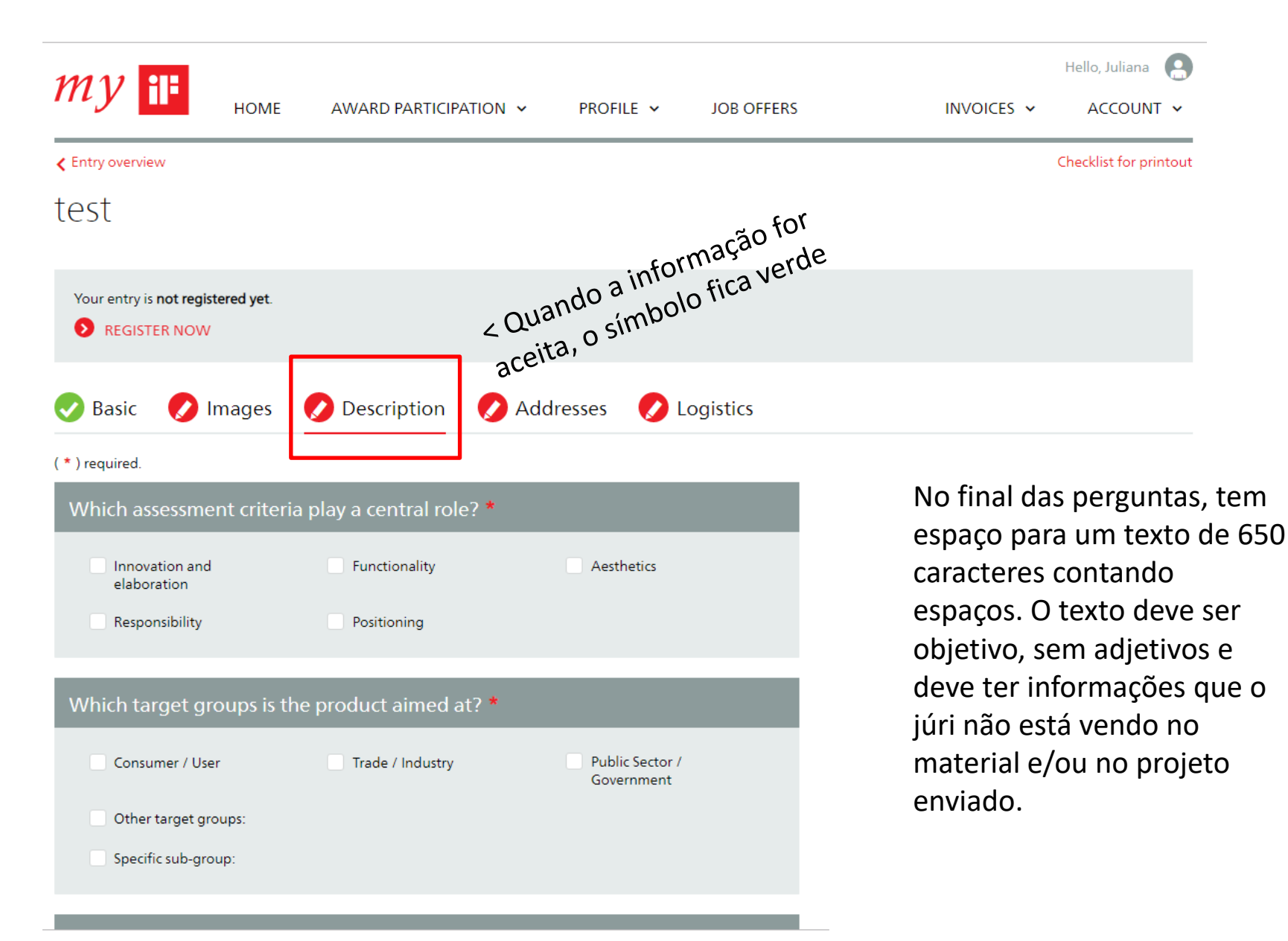

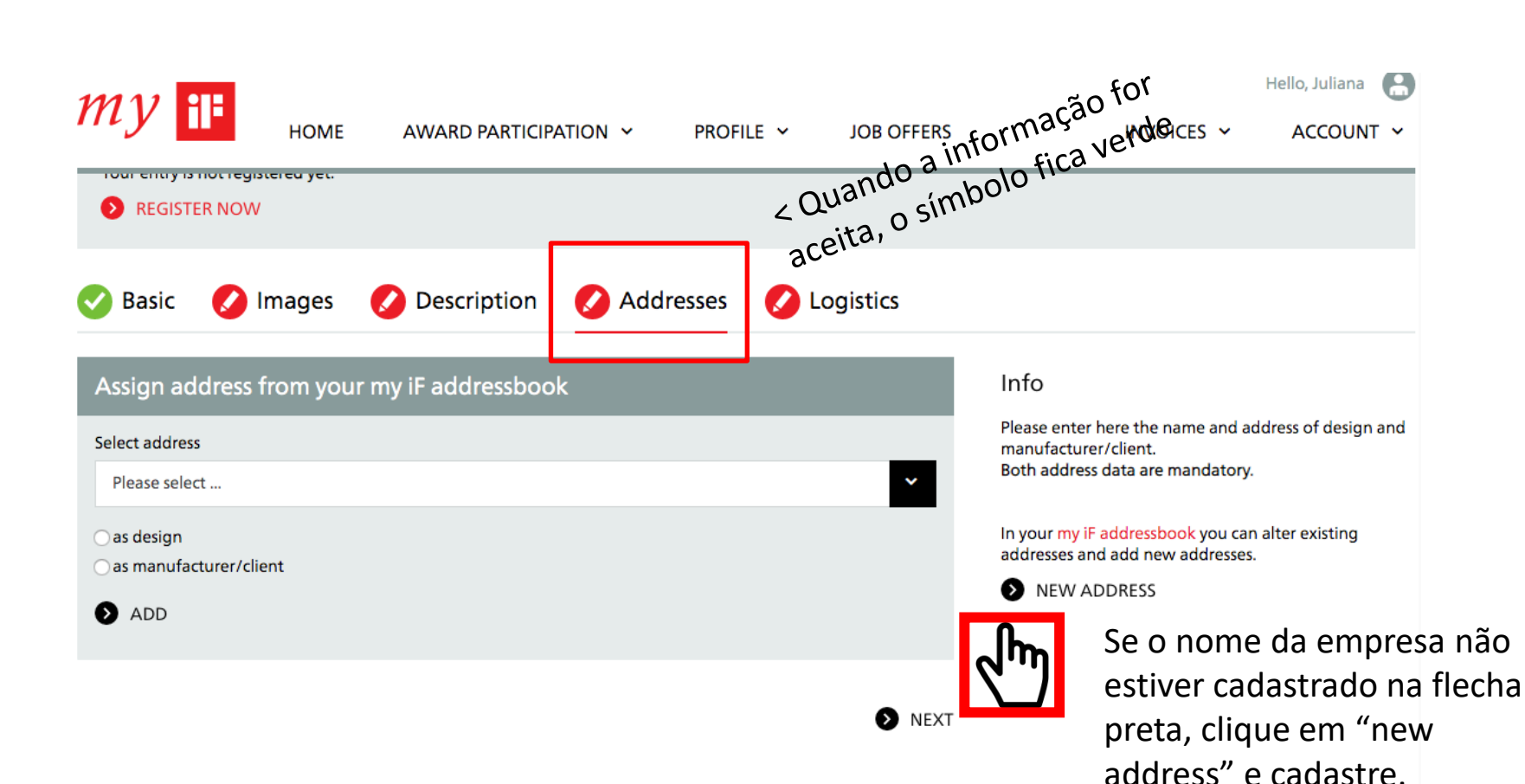

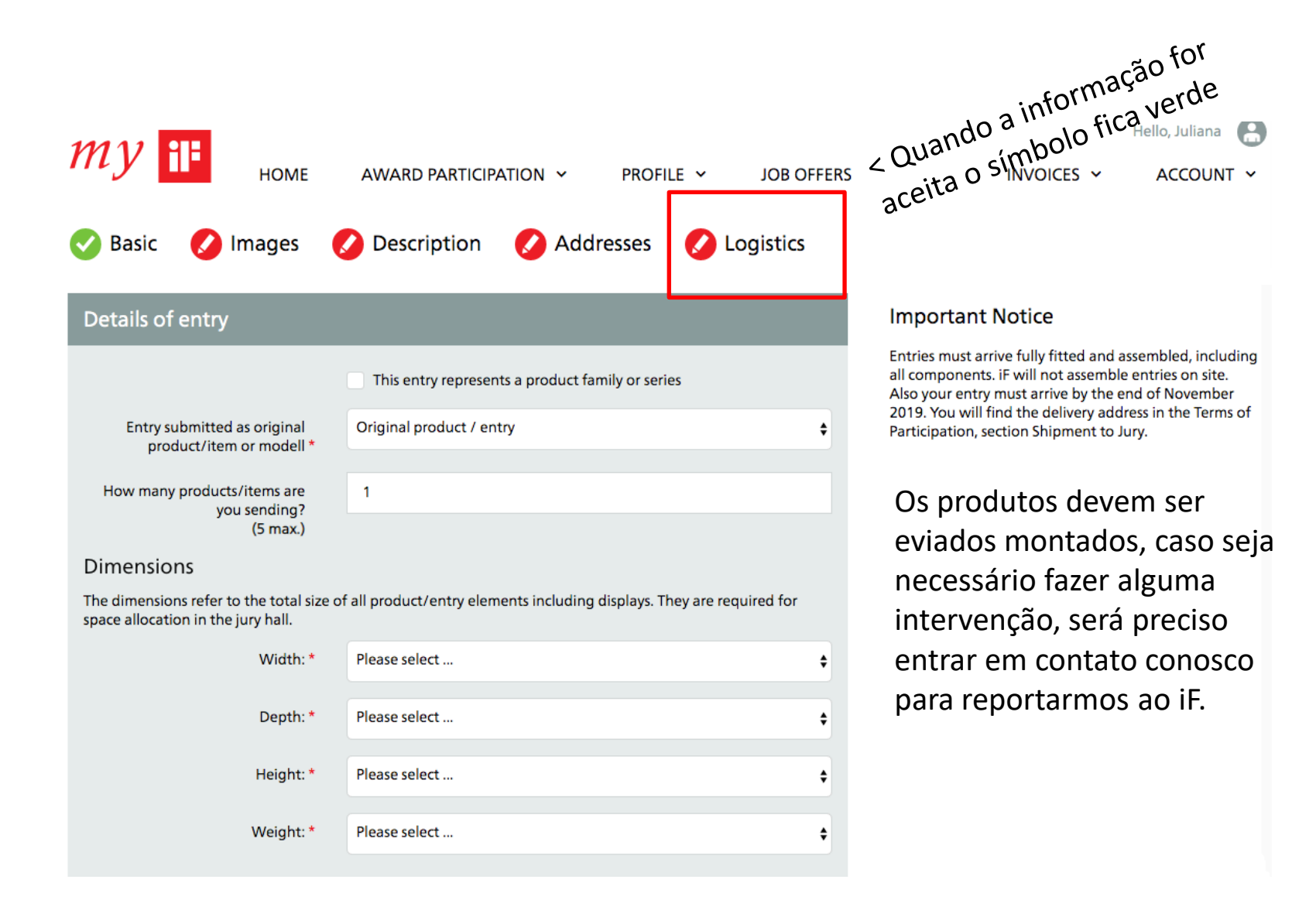

# O que muda quando a apresentação para o júri é digital, é o campo "Media"

| my 🔢                                |                   |                |         |           |        |                                                                                |                                               | Hello, Juliana |  |
|-------------------------------------|-------------------|----------------|---------|-----------|--------|--------------------------------------------------------------------------------|-----------------------------------------------|----------------|--|
|                                     | HOME              | AWARD PARTICIP | ATION V | PROFILE Y | JOR OI | FFERS                                                                          | INVOICES ¥                                    | ACCOUNT Y      |  |
| test2                               |                   |                |         |           |        |                                                                                |                                               |                |  |
|                                     |                   |                |         |           |        |                                                                                | r o for                                       |                |  |
| Your entry is not regi REGISTER NOW | istered yet.<br>V |                |         |           |        |                                                                                | uando a informação verde                      |                |  |
|                                     |                   |                |         |           |        |                                                                                | eita, osin                                    |                |  |
| 🥑 Basic 🛛 💋                         | Images            | 💋 Description  | 💋 Addr  | resses 💋  | Media  | a-                                                                             |                                               |                |  |
| (*) required.                       |                   |                |         |           |        |                                                                                |                                               |                |  |
| PDF * PDF:                          |                   |                |         |           |        | desenhos, plantas, layo<br>descritivo em inglês. O<br>deve ser diferente do fo | ens,<br>out e texto<br>conteúdo<br>ormulário. |                |  |
|                                     |                   |                |         |           |        | Deve conter informações que expliquem o projeto inscrito.                      |                                               |                |  |

Número máximo de páginas: 8 Formato: paisagem Resolução da tela: 2560x1440 pixels Tamanho: máximo 10 MB

# Continuação do slide 16:

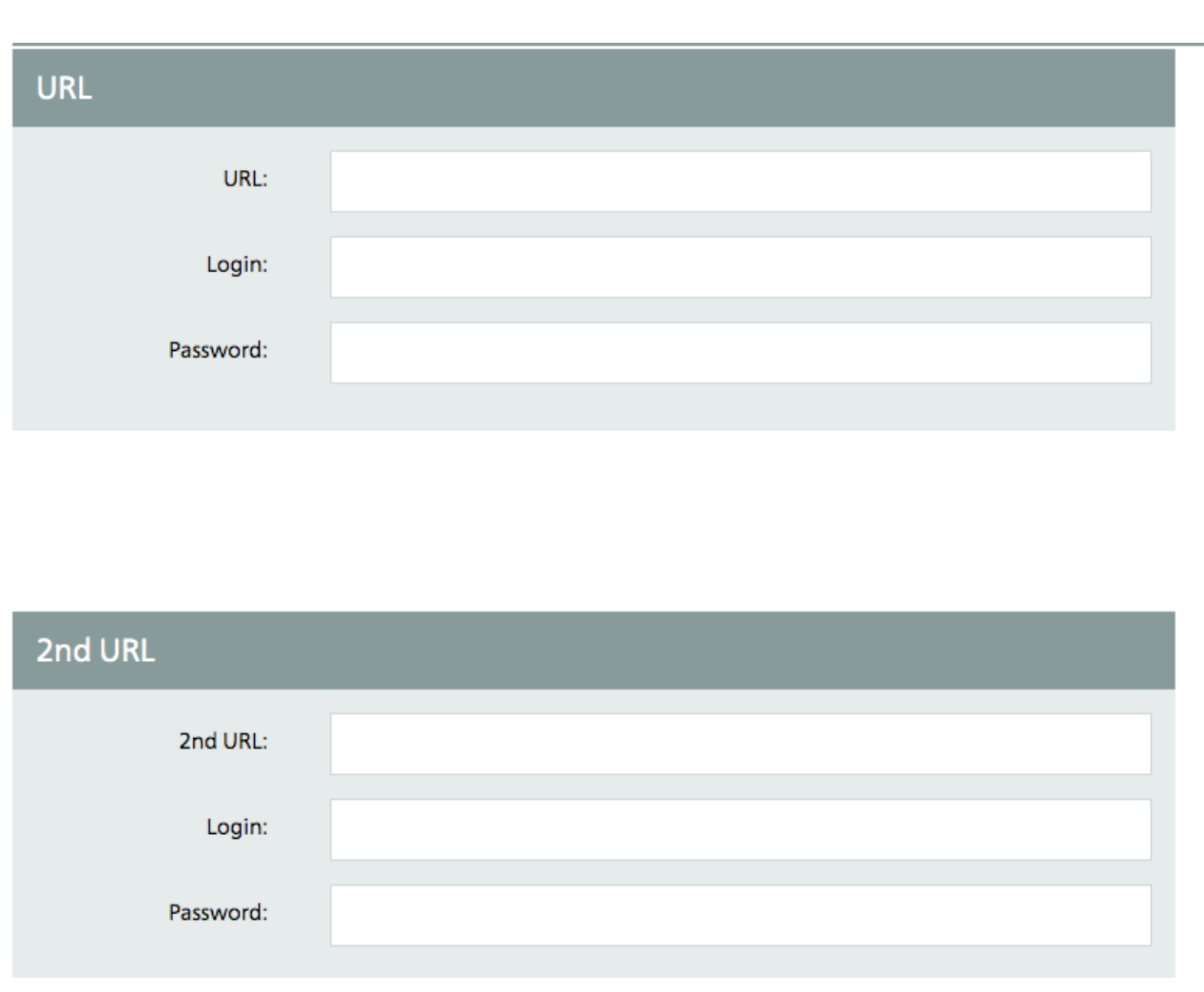

## URL:

Coloque um link de site, App Store, Google Paly Store ou de plataformas de vídeos que sejam liberados na Alemanha.

O URL deve ficar disponível online de 18 de outubro a 24 de janeiro de 2020. Vídeos devem ser em inglês ou com legendas em inglês. Aplicativos devem estar disponíveis para download em uma Loja de apps alemã.

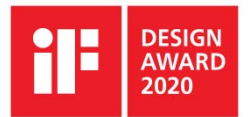

A equipe do Centro Brasil Design segue à sua disposição para esclarecimentos.

Contato: Juliana Buso + 55 (41) 3076-7332 + 55 (41) 99602-6230 juliana@cbd.org.br

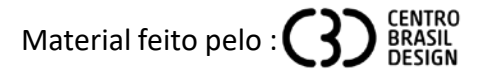